#### **Classifier Part 2**

Task 1: Object features

Loading the quickbird data of Salzburg in an ecognition project and air quality data set. Layer 1- 4 can be seen in the Screenshot below, that are the 4 image bands (Layer 1 = blue, Layer 2 = green, Layer 3 = red and Layer 4 = nir bands) and Layer 5 is the air quality raster.

Added New process to the "Process Tree" window and selected the "chessboard segmentation" algorithm and executed the segmentation with an "object size" of 10.

Boat and Water are selected for looking at "Object Information"

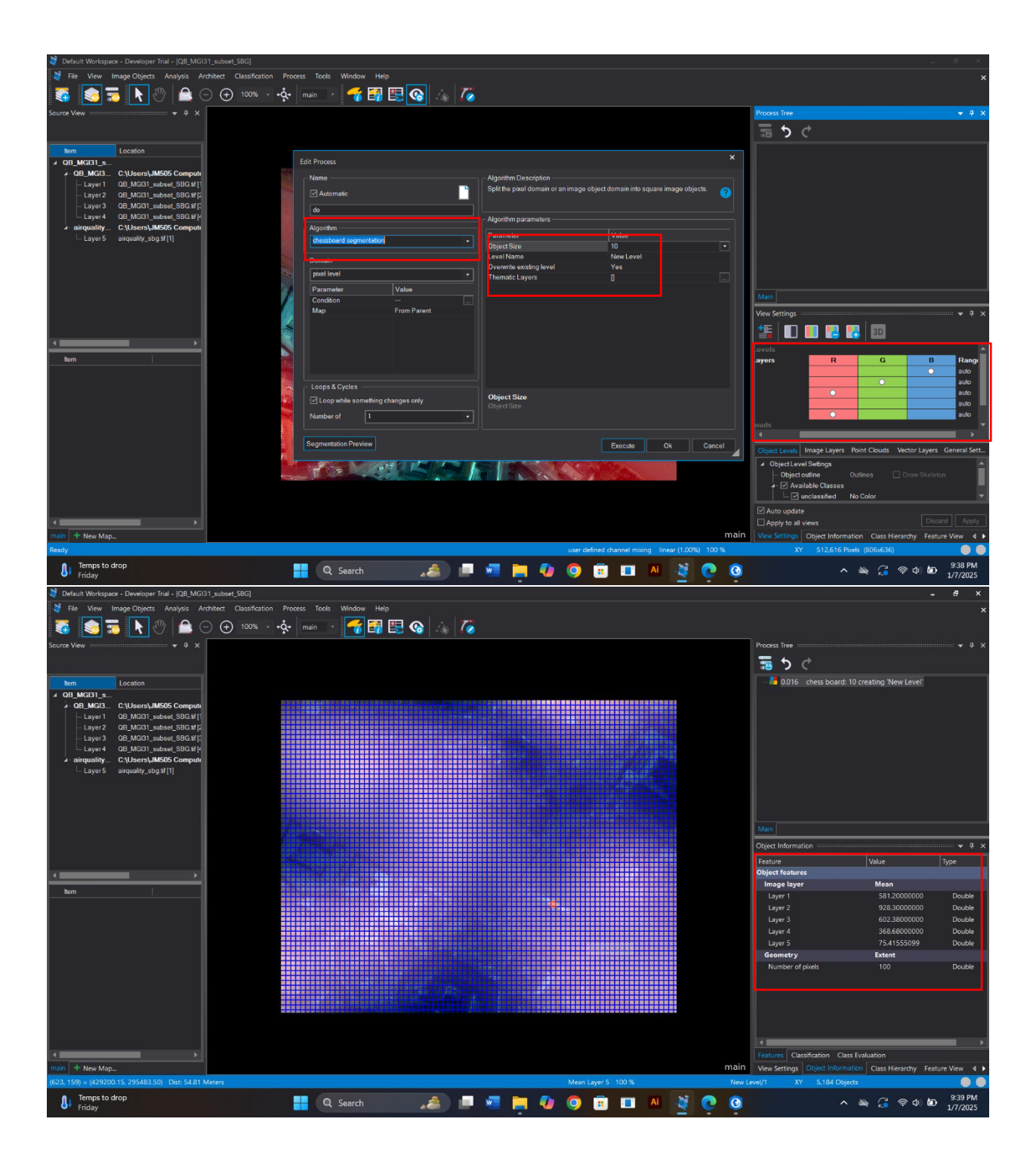

| 💐 Default Workspace - Developer Trial - [QB_MGI31_s | ubset_SBG]                                   |                                       | ii•                                | . 8 ×          |
|-----------------------------------------------------|----------------------------------------------|---------------------------------------|------------------------------------|----------------|
| 💐 File View Image Objects Analysis Archite          | ect Classification Process Tools Window Help |                                       |                                    |                |
| 🗟 🔕 👼 📐 එ 🖻 👄                                       | 🕂 100%💠 main - 🌈 ன 🖳 🚱 👍 🎵                   |                                       |                                    |                |
| Source View 🗸 🕈 🗙                                   |                                              | Process Tree :                        |                                    |                |
|                                                     |                                              | 5 ℃ i                                 |                                    |                |
| tem Location                                        |                                              | 0.016 che                             | ss board: 10 creating 'New Level'  |                |
| A QB_MGI31_s                                        |                                              |                                       |                                    |                |
| A QB_MGI3 C:\Users\JM505 Compute                    |                                              |                                       |                                    |                |
| - Layer 1 QB_MGI31_subset_SBG.tf[1                  |                                              |                                       |                                    |                |
| - Laver 3 OB MGI31 subset_SBG.#[2                   |                                              |                                       |                                    |                |
| Layer4 QB_MGI31_subset_SBG.tf [4                    |                                              |                                       |                                    |                |
| a airquality C:\Users\JM505 Compute                 |                                              |                                       |                                    |                |
| Layer 5 airquality_sbg.tf [1]                       |                                              |                                       |                                    |                |
|                                                     |                                              |                                       |                                    |                |
|                                                     |                                              |                                       |                                    |                |
|                                                     |                                              |                                       |                                    |                |
|                                                     |                                              | Main                                  |                                    |                |
|                                                     |                                              | Object Information                    |                                    |                |
|                                                     |                                              | Feature                               | Value                              | Туре           |
| * >                                                 |                                              | Object features                       |                                    |                |
| tem                                                 |                                              | Image layer                           | Mean                               |                |
|                                                     |                                              | Layer 1                               | 265.23000000                       | Double         |
|                                                     |                                              | Layer 2                               | 376.24000000                       | Double         |
|                                                     |                                              | Layer 5                               | 85 66000000                        | Double         |
|                                                     |                                              | Layer 5                               | 103.25116859                       | Double         |
|                                                     |                                              | Geometry                              | Extent                             |                |
|                                                     |                                              | Number of pixels                      |                                    | Double         |
|                                                     |                                              | · · · · · · · · · · · · · · · · · · · |                                    |                |
|                                                     |                                              |                                       |                                    |                |
|                                                     |                                              |                                       |                                    |                |
|                                                     |                                              |                                       |                                    |                |
|                                                     |                                              |                                       |                                    |                |
| 1                                                   |                                              | Features Classifica                   | tion Class Evaluation              |                |
| main + New Map                                      |                                              | main View Settings Ob                 | ect Information Class Hierarchy Fe | ature View 🔺 🕨 |
| Ready                                               | Mean Layer 5 100 %                           | New Level/1 XY                        | 5,184 Objects                      |                |
| Temps to drop                                       |                                              |                                       |                                    | 9:39 PM        |
| Friday                                              | 📑 Q Search 🦯 💭 🛄 📮 🍊 🍳 🦉 🖬 🖬 🐴               |                                       | ^ 🔌 🎜 🗟 🖉                          | 1/7/2025       |

Creating a new "customized feature" representing the NDVI (Normalized Difference Vegetation Index) → Feature view window > customized features > double-click on "create new arithmetic feature"

| 🂐 Default Workspace - Developer Trial - [QB_MGI31_subset_SBG]             |                                                    |                                                                 | ш. <i>В.</i> ж.                                                     |
|---------------------------------------------------------------------------|----------------------------------------------------|-----------------------------------------------------------------|---------------------------------------------------------------------|
| Note: Stress Analysis Architect Classification Process                    | Tools Window Help                                  |                                                                 |                                                                     |
| k 🐼 👼 🕟 🖑 🔷 ⊙ 🕁 100% - +∽+ m                                              | an 💽 🚰 📰 🚱 🎄 🍊                                     |                                                                 |                                                                     |
| Source View                                                               | *                                                  |                                                                 | Process Tree                                                        |
|                                                                           | Edit Customized Feature                            |                                                                 | = 5 C                                                               |
|                                                                           | Arithmetic                                         |                                                                 | 0.016 chess board: 10 creating 'New Level'                          |
| ▲ QB_MGI31_s                                                              | - Feature name                                     |                                                                 | USING CHESS BOUND TO CLEANING HEW LEVEL                             |
| - QB_MGI3 C:\Users\JM505 Compute                                          | NDVI                                               | Insert Text 👻                                                   |                                                                     |
| Layer 1 QB_MGI31_subset_SBG tf [1     Layer 2 QB_MGI31_subset_SBG tf [2   |                                                    |                                                                 |                                                                     |
| <ul> <li>Layer 3 QB_MGI31_subset_SBG #f [:</li> </ul>                     | Do not use units                                   | Calculation No Unit *                                           |                                                                     |
| Layer 4 QB_MGI31_subset_SBG.tf[4     A- airguality C.\Users\JM505 Compute | ([Mean Layer 4]-[Mean Layer 3])/([Mean Layer 4]+[M | ean Layer 3])                                                   |                                                                     |
| Layer5 airquality_sbg.tif[1]                                              |                                                    |                                                                 |                                                                     |
|                                                                           |                                                    |                                                                 |                                                                     |
|                                                                           |                                                    |                                                                 |                                                                     |
|                                                                           | Calculate Del                                      | Search feature                                                  |                                                                     |
|                                                                           |                                                    | Recent features                                                 | Main                                                                |
|                                                                           | Deg O Rad                                          | Mean -> Mean Layer 3                                            | Feature View 👻 후 🗴                                                  |
|                                                                           |                                                    | Mean -> Mean Layer 1                                            | Search feature                                                      |
|                                                                           | 7 8 9 ( ) abs sin                                  | Mean -> Mean Layer 2                                            | Customized features                                                 |
| tem                                                                       | 4 5 6 + - floor cos                                | Customized features                                             | Create new 'Arithmetic Feature'                                     |
|                                                                           |                                                    | Create new 'Arithmetic Featur     Create new 'Relational Featur | Process                                                             |
|                                                                           | 1 2 3 * / In tan                                   | Process                                                         | Object features                                                     |
|                                                                           | 0 . PI(P) e ^ lg                                   | Golgect features                                                | ■ ■ Mean                                                            |
|                                                                           |                                                    | <                                                               | Mode                                                                |
|                                                                           | <ul> <li>cautomatic&gt;</li> </ul>                 | Edt                                                             | <ul> <li>Fixer-based</li> <li>Scene-based</li> </ul>                |
|                                                                           |                                                    |                                                                 | 🗉 🗏 Quantile                                                        |
|                                                                           | OK                                                 | Cancel Apply Help                                               | Skewness     Standard deviation                                     |
|                                                                           |                                                    |                                                                 | Color transformation                                                |
|                                                                           |                                                    |                                                                 | Geometry                                                            |
|                                                                           |                                                    |                                                                 | • • Update                                                          |
| main th New Map                                                           |                                                    | Mara Luca E. 100 K                                              | III View Settings Object Information Class Hierarchy Feature View 4 |
| Temps to drap                                                             |                                                    | Nitian Layer's 100 %                                            | W Levey I XI S, 164 Objects Oct 2010                                |
| V Friday                                                                  | 🔍 Search 🛛 🔏 📄 🚾 📒                                 | 🔜 🕗 🗉 🖬 🖓 💽                                                     | 🔰 🔨 💊 🏹 🖓 🖉 9/43 PM<br>1/7/2025                                     |

# Question 1: What becomes obvious if you compare the values for the two objects of the chessboard segmentation?

A. The mean values for different classes are different. For example, the mean values for Water and the road are different for each layer.

#### Question 2: Which features don't make that much sense in this case?

A. Excessive Outlining in Non-Feature Areas e.g somewhere overlay detailed boundaries or small patches doesnot make sense.
Also, the certain outlines near roads or river doesnot make that much sense.
Also, it seems that shape doesnot make sense. Value of number of pixel doesnot make sense because in chessboard segmentation all the segments consist of same same number (100).

#### Task 2:

Creating a new one, using the multiresolution segmentation algorithm. Two objects were selected as shown in the SS below.

| 💐 Default Workspace - Developer Trial - [QB_MGI |                                                   |                                               |                                  |                   |                                 |                               |
|-------------------------------------------------|---------------------------------------------------|-----------------------------------------------|----------------------------------|-------------------|---------------------------------|-------------------------------|
| 💐 File View Image Objects Analysis Ar           | rchitect Classification Process Tools Window Help |                                               |                                  |                   |                                 |                               |
| 🖸 😒 👼 💽 🖑 🖴 🤆                                   | 🖻 🕂 100% - 🔆 main - 🥳 ன 🔣 🚱 🎄 🏹                   | •<br>•                                        |                                  |                   |                                 |                               |
| Source View 👻 🔻 🛪                               |                                                   |                                               |                                  | Process           | ; Tree                          | 👻 🖡 🗙                         |
|                                                 |                                                   |                                               |                                  | <b>1</b>          | 5 Č                             |                               |
| Item Location                                   |                                                   |                                               |                                  |                   | 0.016 chess board: 10 creating  | 'New Level'                   |
| ▲ QB_MGI31_s                                    | Edit Process                                      |                                               |                                  | <b>^</b>          |                                 |                               |
| A- QB_MGI3 C:\Users\JM505 Compute               | - Name                                            | Algorithm Description                         |                                  |                   |                                 |                               |
| Laver2 OB MGI31_subset_SBG#[1                   | Automatic                                         | Apply an optimization procedure which         | locally minimizes the average    | 2                 |                                 |                               |
| - Laver 3 QB MGI31 subset SBG #[]               |                                                   | heterogeneity of image objects for a g        | iven resolution.                 |                   |                                 |                               |
| Layer4 QB_MGI31_subset_SBG.tif [4               |                                                   | Algorithm parameters                          |                                  |                   |                                 |                               |
| airquality C:\Users\JM505 Compute               | Algorithm                                         |                                               |                                  |                   |                                 |                               |
| Layer5 airquality_sbg.tif[1]                    | multiresolution segmentation •                    | Parameter                                     | Value                            |                   |                                 |                               |
|                                                 |                                                   | Overwrite existing level     A Level Settings | Tes                              |                   |                                 |                               |
|                                                 | Domain                                            | Level Name                                    | MRS_2001                         |                   |                                 |                               |
|                                                 | pixel level 🔹                                     | Compatibility mode                            | latest version                   |                   |                                 |                               |
|                                                 | Parameter Value                                   | ✓ Segmentation Settings                       |                                  |                   |                                 |                               |
|                                                 | Condition                                         | Image Layer weights                           | 1, 1, 1, 1, 0                    | Main              |                                 |                               |
|                                                 | Map From Parent                                   | Scale parameter                               | 200                              | view Si           | ettings                         |                               |
|                                                 |                                                   | Composition of homogene                       | ity criterion                    | + <u></u>         | 🔲 🔲 💷 📖 🔤                       | 1                             |
|                                                 |                                                   | Shape                                         |                                  | ×=                |                                 |                               |
|                                                 |                                                   | Compactness                                   |                                  | evels             | ✓ Outline                       | fill Opacity                  |
| tem                                             |                                                   |                                               |                                  | Level             | Blue Class                      |                               |
|                                                 |                                                   |                                               |                                  | ayers             |                                 |                               |
|                                                 | Loops & Cycles                                    |                                               |                                  |                   |                                 | auto                          |
|                                                 | Loop while something changes only                 | Scale parameter<br>Scale parameter            |                                  |                   |                                 | auto                          |
|                                                 | Number of 1 +                                     |                                               |                                  |                   |                                 | auto                          |
|                                                 |                                                   |                                               |                                  |                   |                                 | auto 🔻                        |
|                                                 | Segmentation Preview                              |                                               | Errorte Oh                       | Connect           |                                 | ·                             |
|                                                 |                                                   |                                               |                                  | Object            | Levels Image Layers Point Clou  | ds Vector Layers General Sett |
|                                                 |                                                   |                                               |                                  | 0t                | eject Level Settings            |                               |
|                                                 |                                                   |                                               |                                  |                   | Object outline Outlines         | 🗌 Draw Skeleton               |
|                                                 |                                                   |                                               |                                  | f i               | Available Classes               |                               |
|                                                 |                                                   |                                               |                                  |                   | └── [♥] unclassified No Color   |                               |
|                                                 |                                                   |                                               |                                  | Aut               | o update                        |                               |
|                                                 |                                                   |                                               |                                  |                   | iy to all views                 |                               |
| main + New Map                                  |                                                   |                                               |                                  | main View S       | ettings Object Information Clas | s Hierarchy Feature View 4 🕨  |
| Ready                                           |                                                   | user defin                                    | ed channel mixing linear (1.00%) | 100 % New Level/1 | XY 5,184 Objects                |                               |
| Temps to drop<br>Friday                         | 🕂 Q Search 🦽 🗐                                    | 🛛 🔚 🌗 🥥 🛛                                     | 💼 💼 Ai 🧃                         | 0                 | _ <b>≥</b> (                    | ● 奈 Φ) 卸 9:50 PM<br>1/7/2025  |

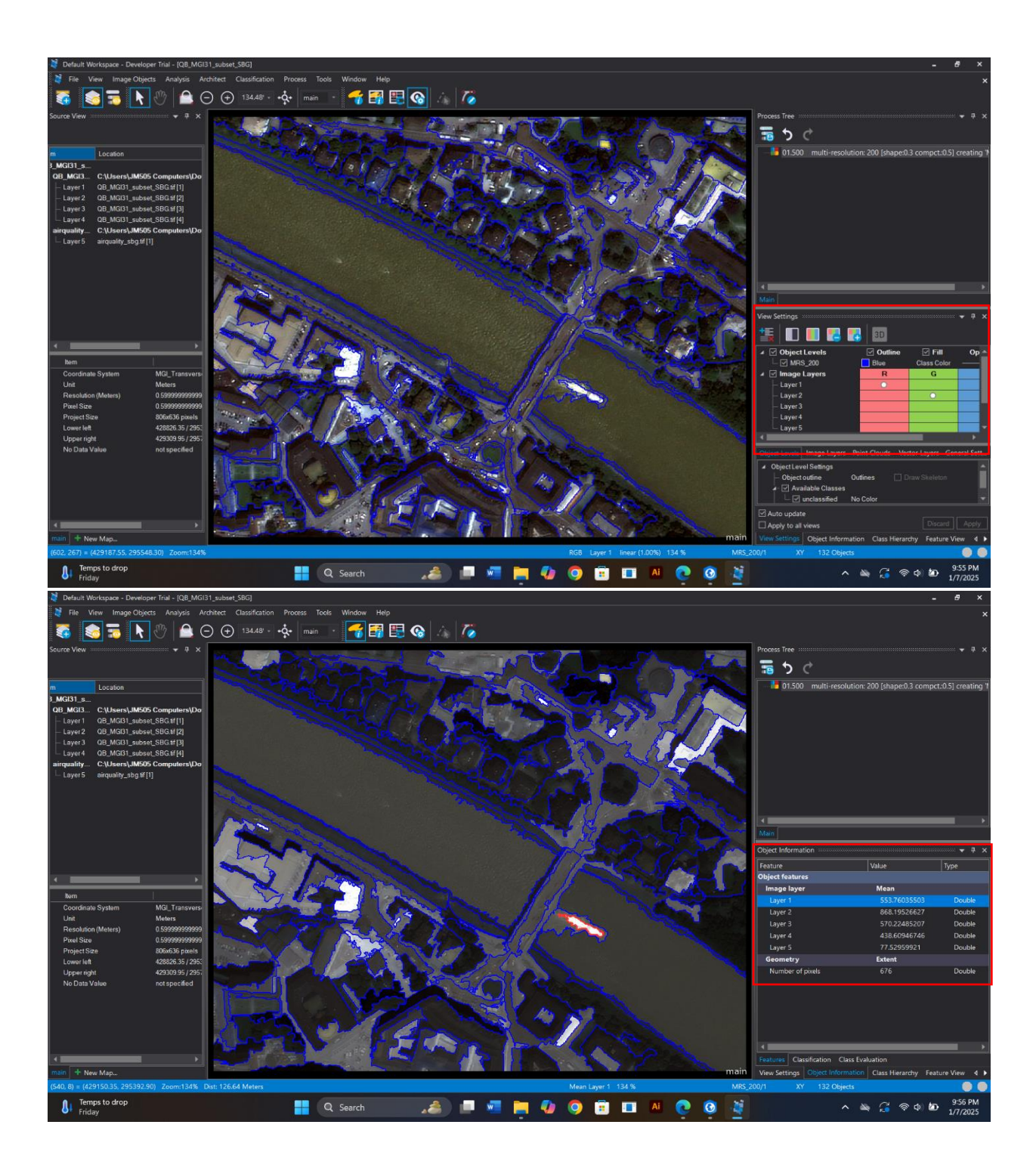

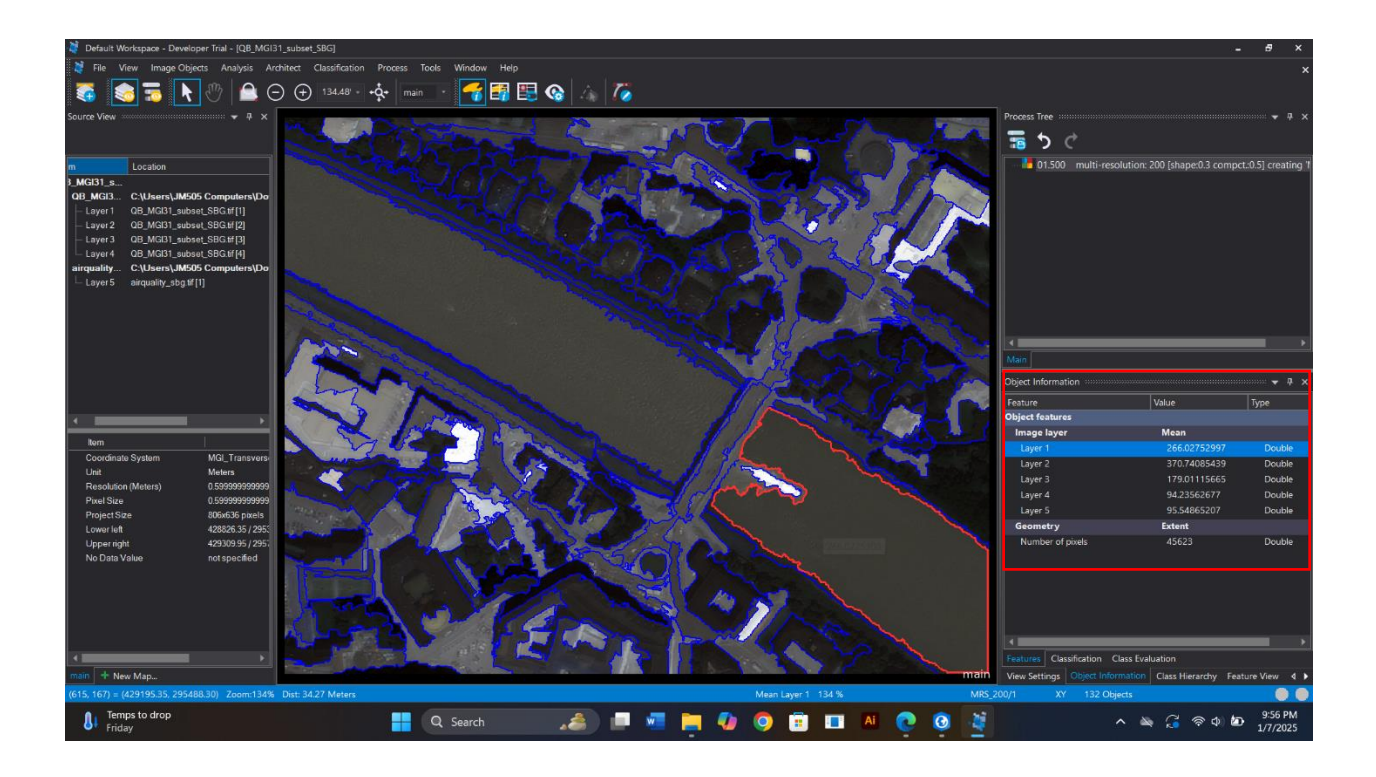

# Task 3:

After finding a threshold for the new NDVI feature, to distinguish between vegetation and non-vegetation areas and a threshold to extract water bodies, here are the results.

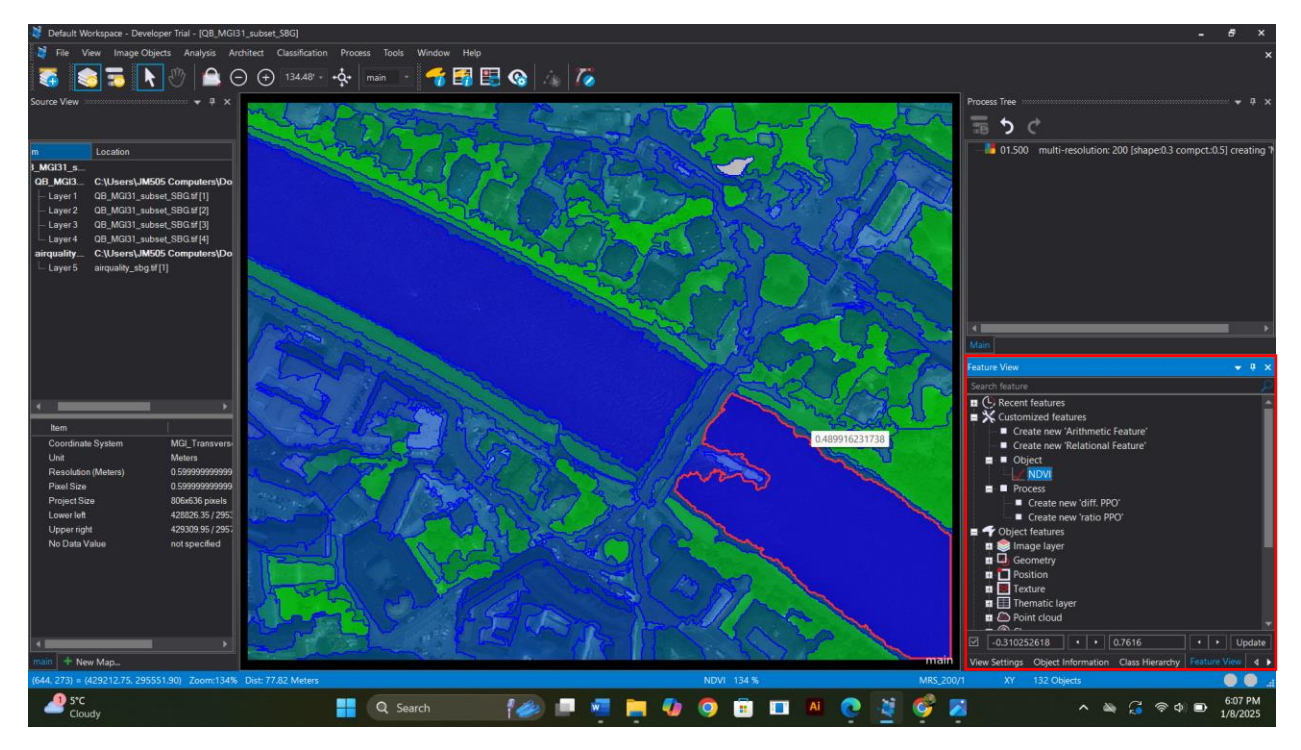

Task 4:

Two new classes were created that are Vegetation and Water as seen in the SS and a new single process for each class using the "assign class" algorithm in the process tree and classified the objects according to the corresponding NDVI values >= 0.25 for vegetation and <=-0.15 for water.

| 💐 Default Workspace - Developer Trial - [QB_M                                                                                                    | IGI31_subset_SBG]             |                                                                                                    |                                                                                                    |                                                                                                    | - 8 8                                                                                                    |
|----------------------------------------------------------------------------------------------------|-------------------------------|----------------------------------------------------------------------------------------------------|----------------------------------------------------------------------------------------------------|----------------------------------------------------------------------------------------------------|----------------------------------------------------------------------------------------------------|
| 💐 File View Image Objects Analysis                                                                                                    | Architect Classification Proo | ess Tools Window Help                                                                                                    |                                                                                                    |                                                                                                    | \$                                                                                                    |
| 🗟 🕲 👼 💽 🖑 🖴                                                                                                    | ⊖ ⊕ 134.48' - •♀              | main 🕒 🔫 🗊 🔛 🗞 🌾                                                                                                    |                                                                                                    |                                                                                                    |                                                                                                    |
| Source View         3           Image: Computer ND         Location           J. MG31 MG3 C. (Usarra)_MM505 Computer ND         Location           Layer1         0.8 MG31, subset, 880 st(1)           Layer1         0.8 MG31, subset, 880 st(2)           Layer3         0.8 MG31, subset, 880 st(2)           Layer4         0.8 MG31, subset, 880 st(2)           Layer4         0.8 MG31, subset, 880 st(2)           Layer4         0.8 MG31, subset, 880 st(2)           Layer4         0.8 MG31, subset, 880 st(2)           Layer4         0.8 MG31, subset, 880 st(2)           Layer4         0.8 MG31, subset, 880 st(2)           Layer4         0.8 MG31, subset, 880 st(2)           Layer5         airquality_sbg st(2)           Layer6         airquality_sbg st(1) |                               | Edif Process Name  Edif Automatic  Automatic  Automatic  Automatic  Augorithm  assign class  Domain  Domain  Domain  Domain  Cardion  Parameter  Value  Level  Autor Jobe  Condition  Prom Parent  Region  Prom Parent  Region  Prom Parent  Region  Autor Jobe  Prom Parent  Region  Autor Jobe  Prom Parent  Region  Autor Jobe  Prom Parent  Region  Autor Jobe  Prom Parent  Region  Autor Jobe  Prom Parent  Region  Autor Jobe  Prom Parent  Region  Autor Jobe  Prom Parent  Region  Autor Jobe  Prom Parent  Region  Prom Parent  Region  Autor Jobe  Prom Parent  Region  Autor Jobe  Prom Parent  Region  Autor Jobe  Prom Parent  Region  Autor Jobe  Prom Parent  Region  Autor Jobe  Prom Parent  Region  Autor Jobe  Prom Parent  Region  Prom Parent  Region  Prom Parent  Region  Prom Parent  Prom Parent Prom Parent  Prom Parent Prom Parent Prom Par | Algorithm Description<br>Assign at objects in the image object<br>class pirameters<br>Algorithm parameters<br>Parameter<br>Use class | domain to the class specified by the Use of the Use of | Process Tree     3       The second second se |
| Coordinate System MGL Transver<br>Unit Meters MGL Transver<br>Presolution (Meters) 0 5399999999<br>Project Size 005635 paet<br>Lower Init 428205 51/29<br>No Data Value not specified<br>main + New Map                                                                                                    |                               | Sampes only No  Loops & Cycles Cloop while something changes only Number of  Segmentation Preview                                                                                                    | NOV 1243                                                                                                    | Execute OK Cancel                                                                                                    | Groups Inheritance<br>Unew Stitings Object Information Class Hierarchy Festure View 4<br>St. 2001 XY 132 Objects Control Class Hierarchy Festure View 4                                                                                                    |
| <sup></sup> S⁺C<br>Cloudy                                                                                                    |                               | Q Search                                                                                                    | 🧧 📮 🛷 🧔 💼                                                                                                    | 🔳 🛤 💽 🧕 🔮                                                                                                    | ት 🚵 🌈 🖘 🔓 👘 🍅 🕺 👘 👘                                                                                                    |

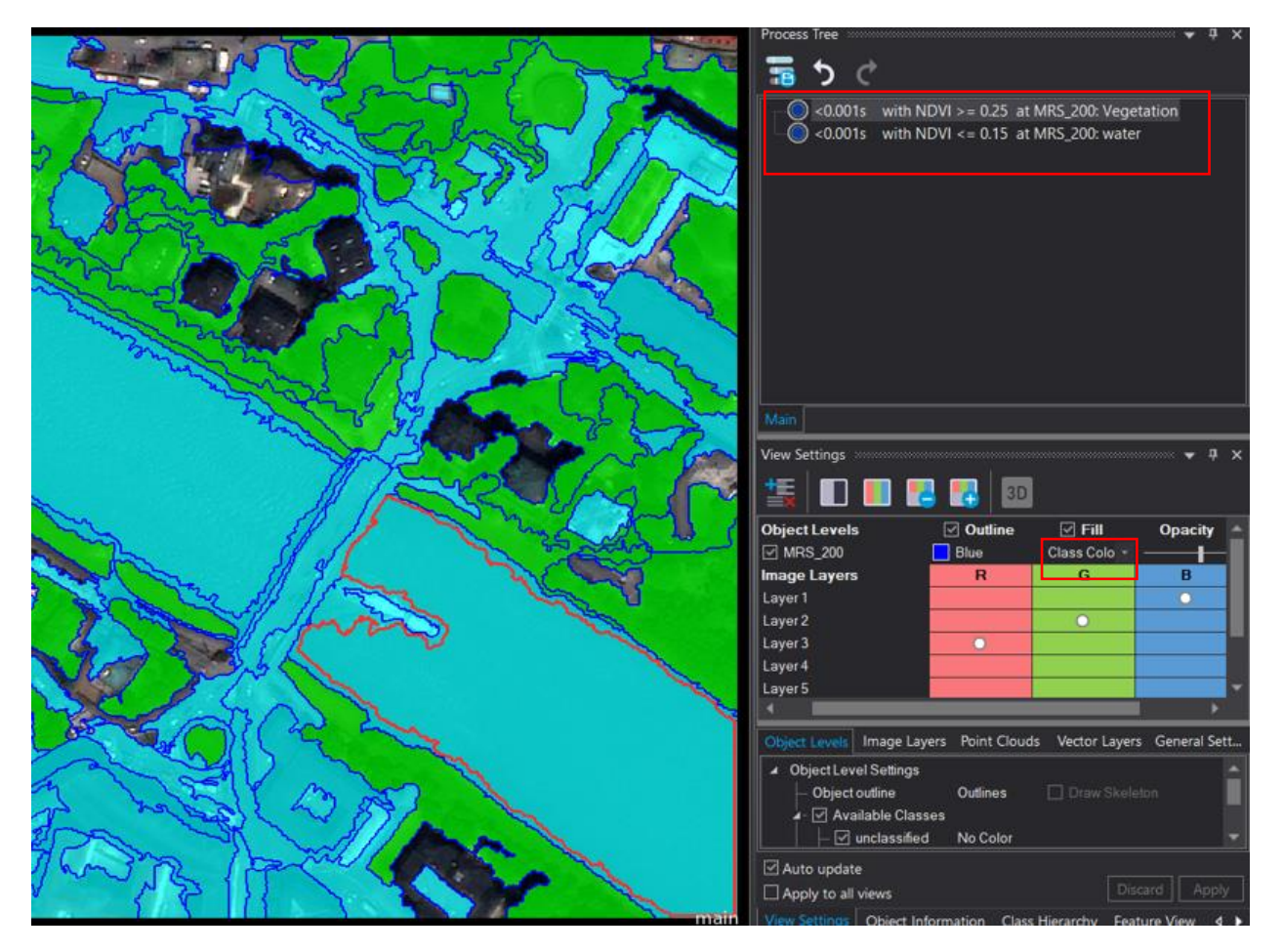

Now we make use of the class relation feature: For this purpose, we selected the feature "Relative border to" (object features> relations to objects >-Neighbors > Rel. Border to > double clicked and create new rel. border to" and selected the class that defines the objects to which a relation should be calculated. Then class water (relative border to water) was selected, and the feature was created. (see below)

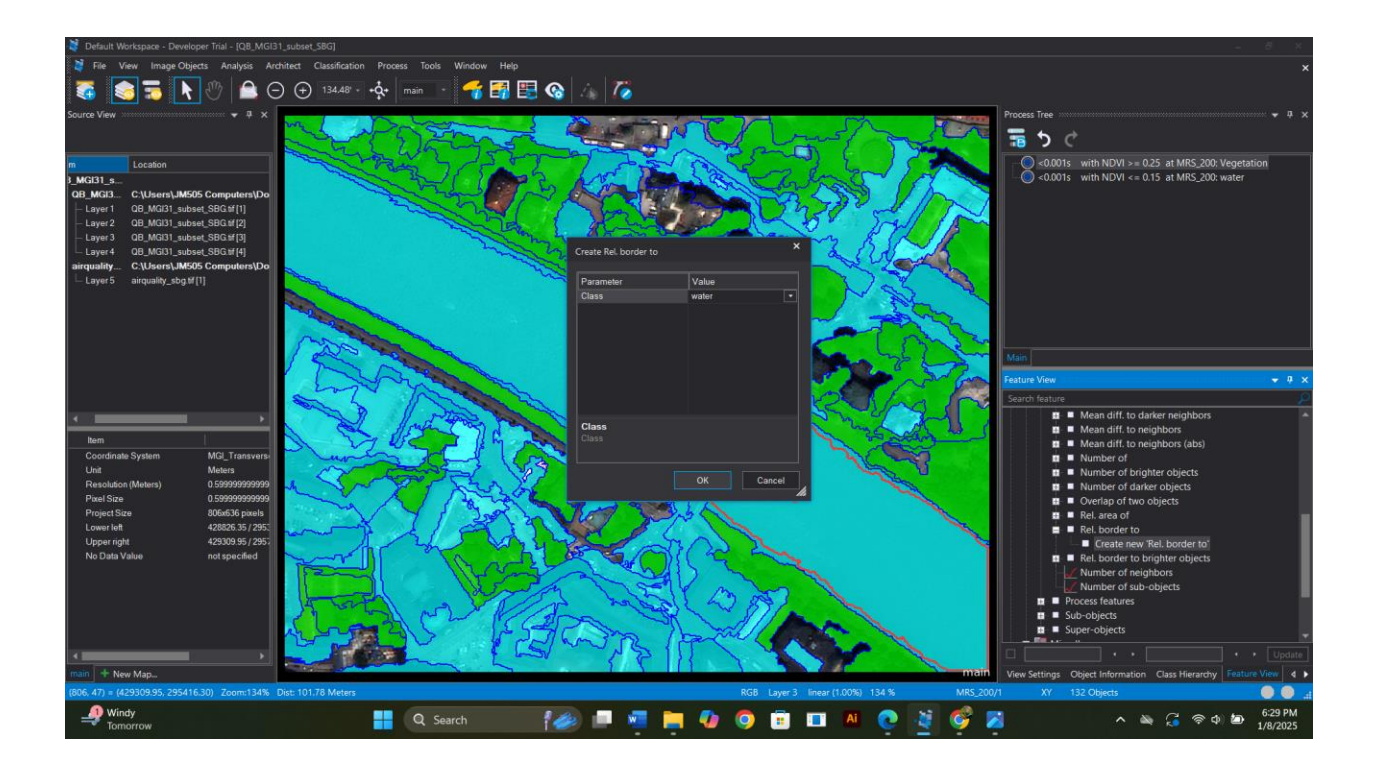

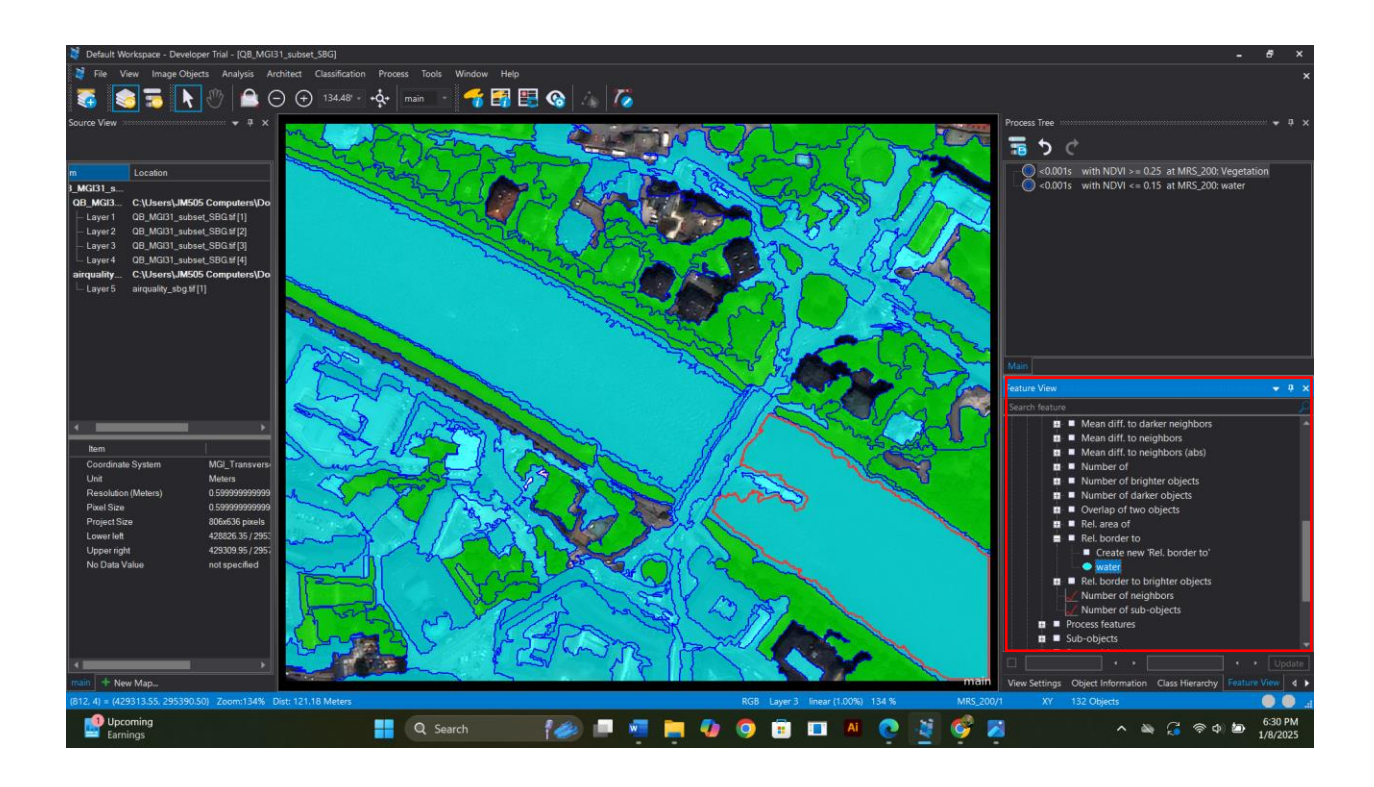

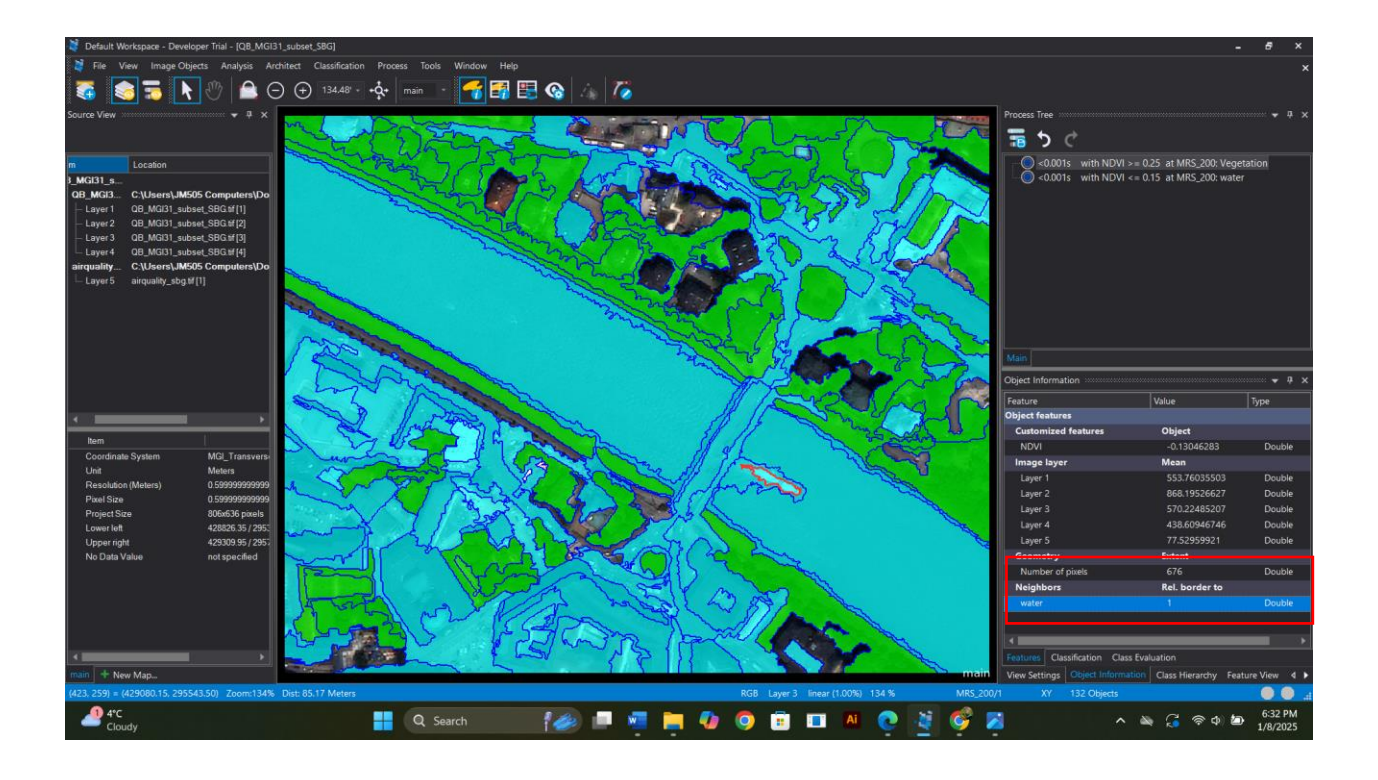

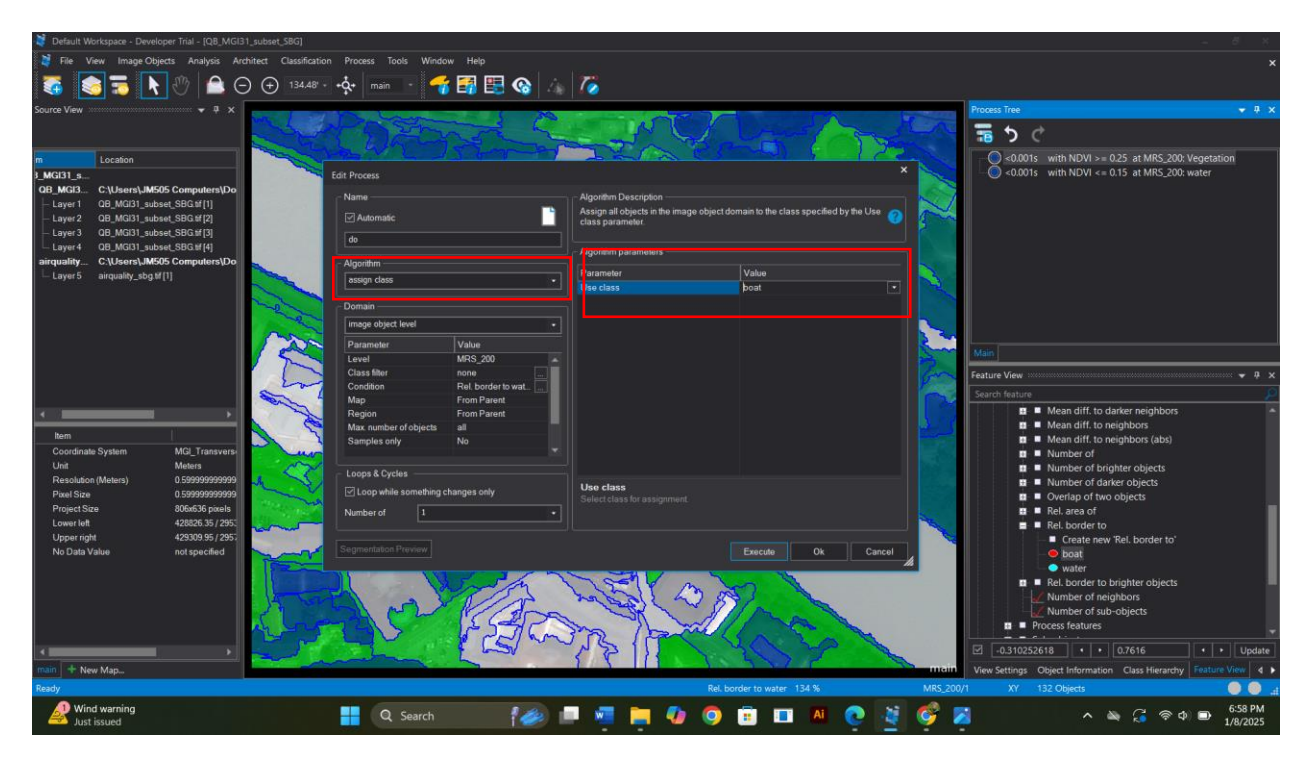

Air quality layer a priori information to refine our classification.

The goal was to create sub-classes of the class vegetation to divide the class into areas with high/low air quality. So, two new classes were created (high\_air\_quality, low\_air\_quality). Two additional "assign

class" algorithms were added to split the vegetation classes in different air quality classes (Air quality layer is in our project "layer 5"). (See below SS)

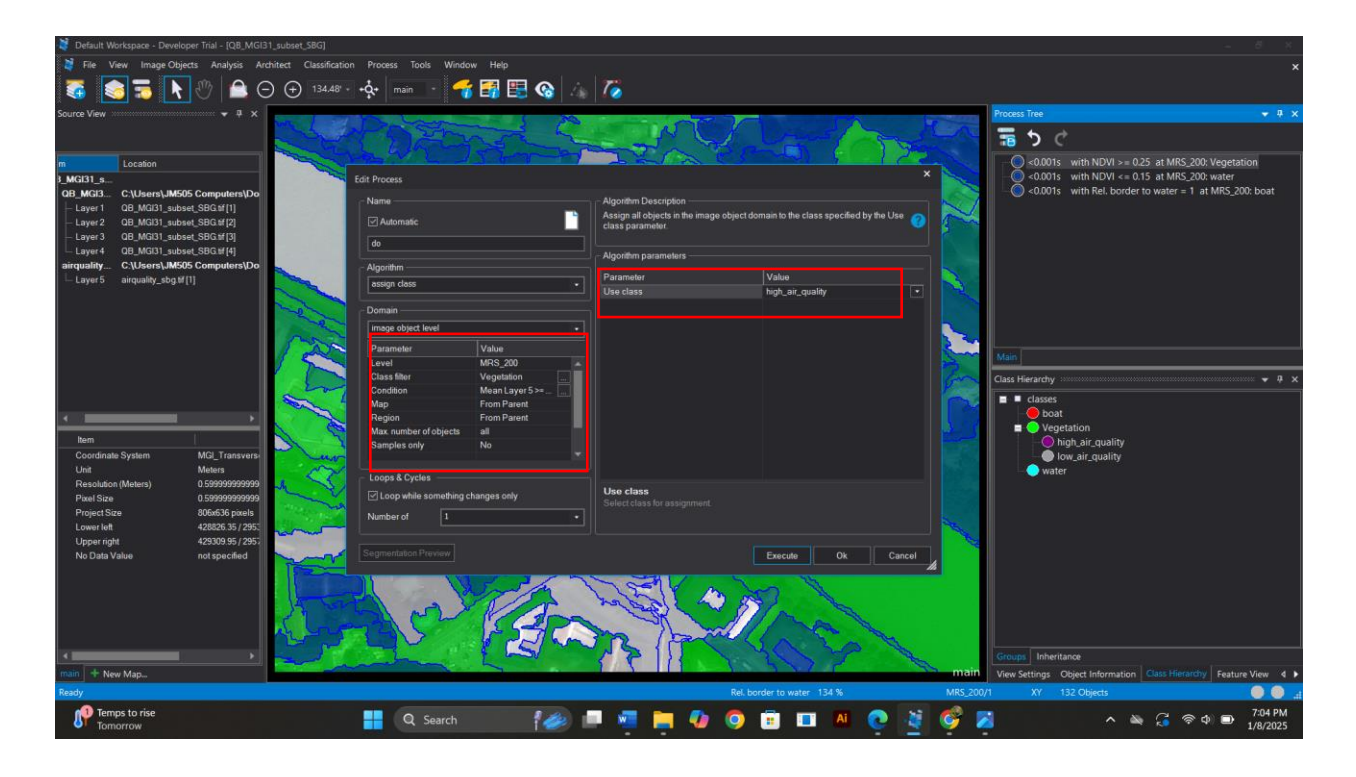

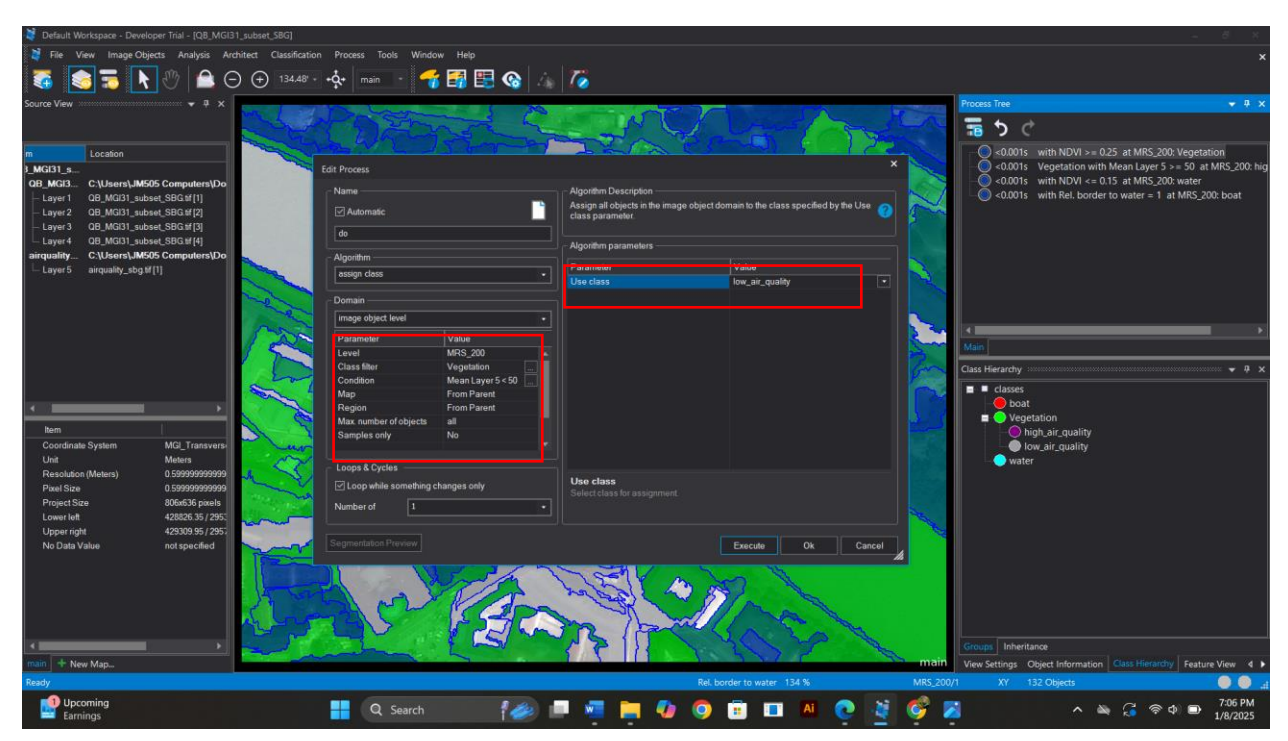

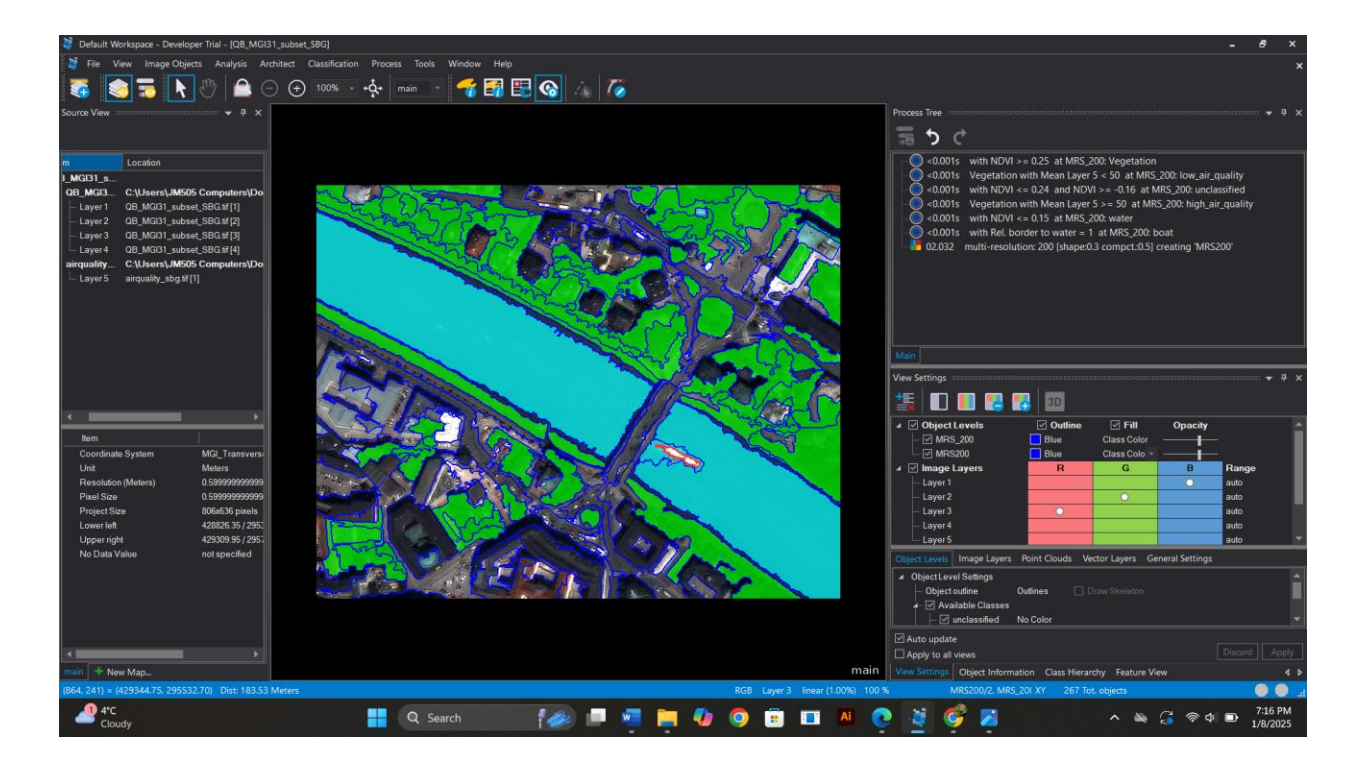

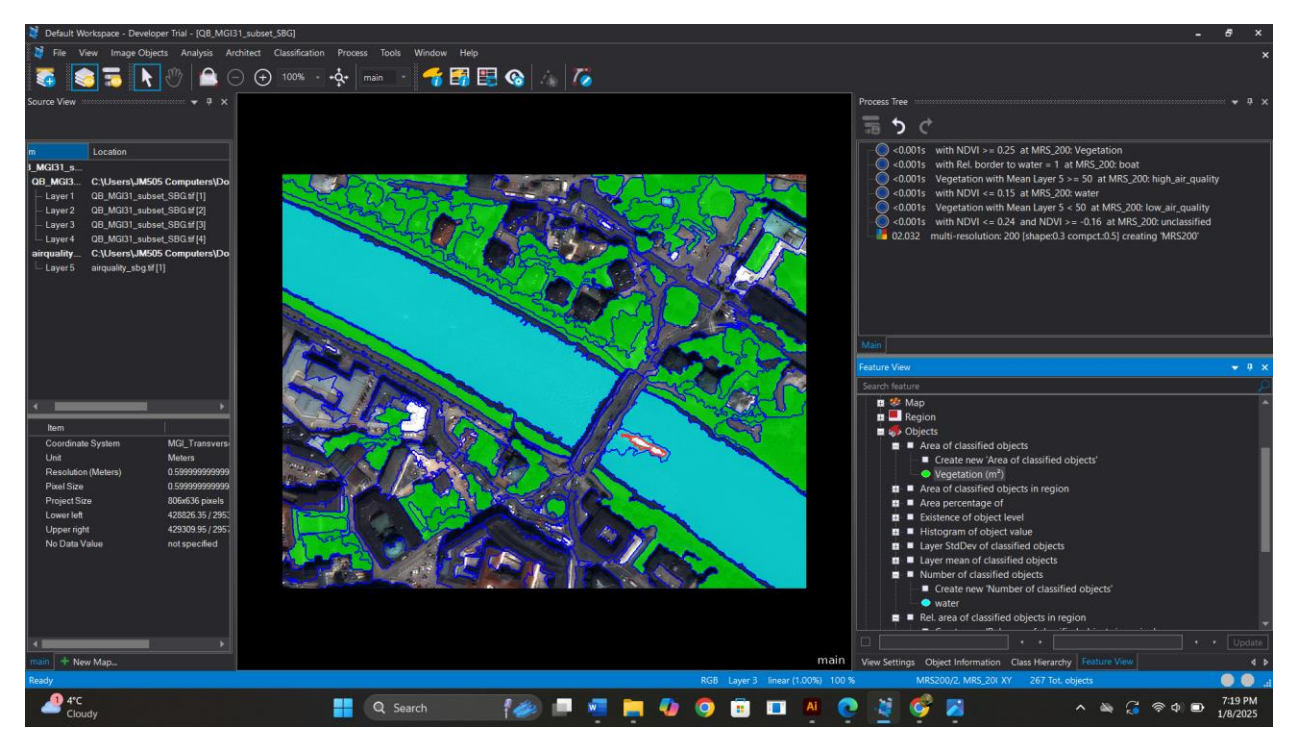

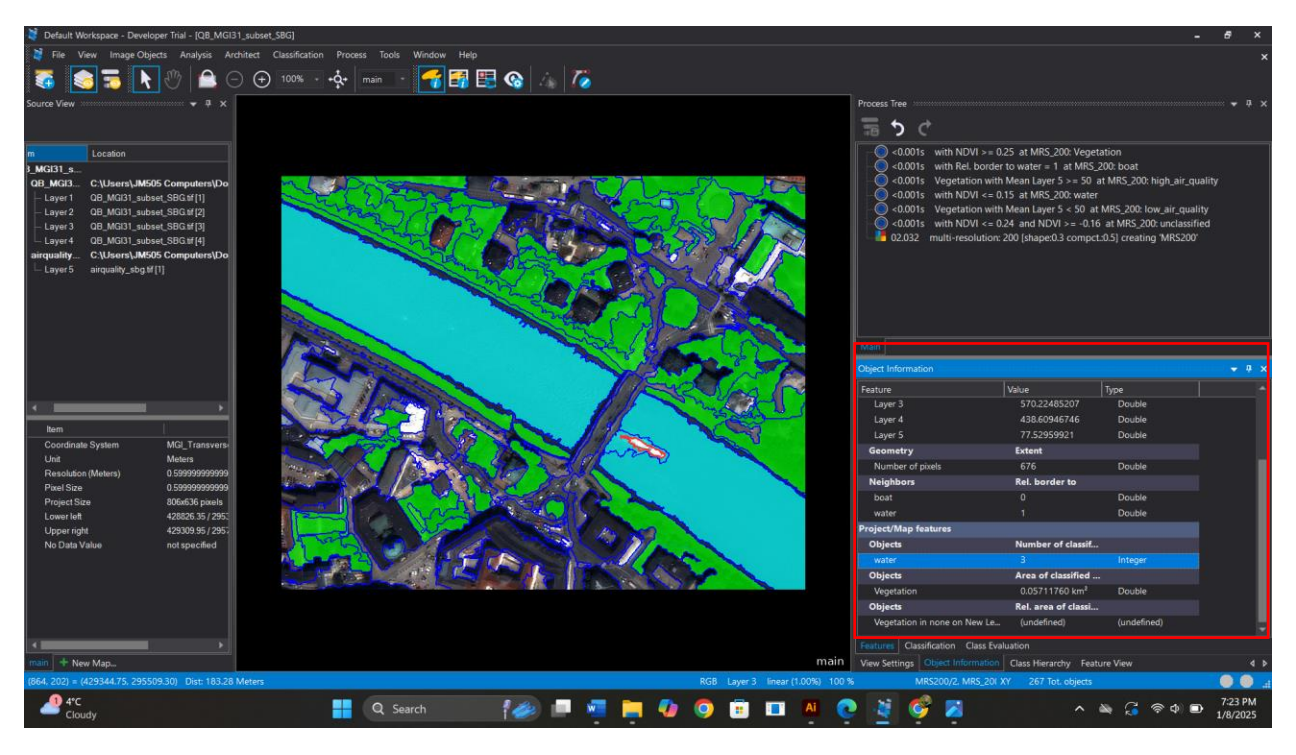

Q 3. How many objects were classified as "water"?

A. Three objects were classified as Water as can be seen in the screenshot under the object section.

Q 4. What is the area of the whole vegetation class (if you select the vegetation class to generate the feature, it will summarize the values from the grouped sub-classes)?

A. The area of the whole vegetation class is 0.05711760 square km.

#### Task 5: Creating a new level

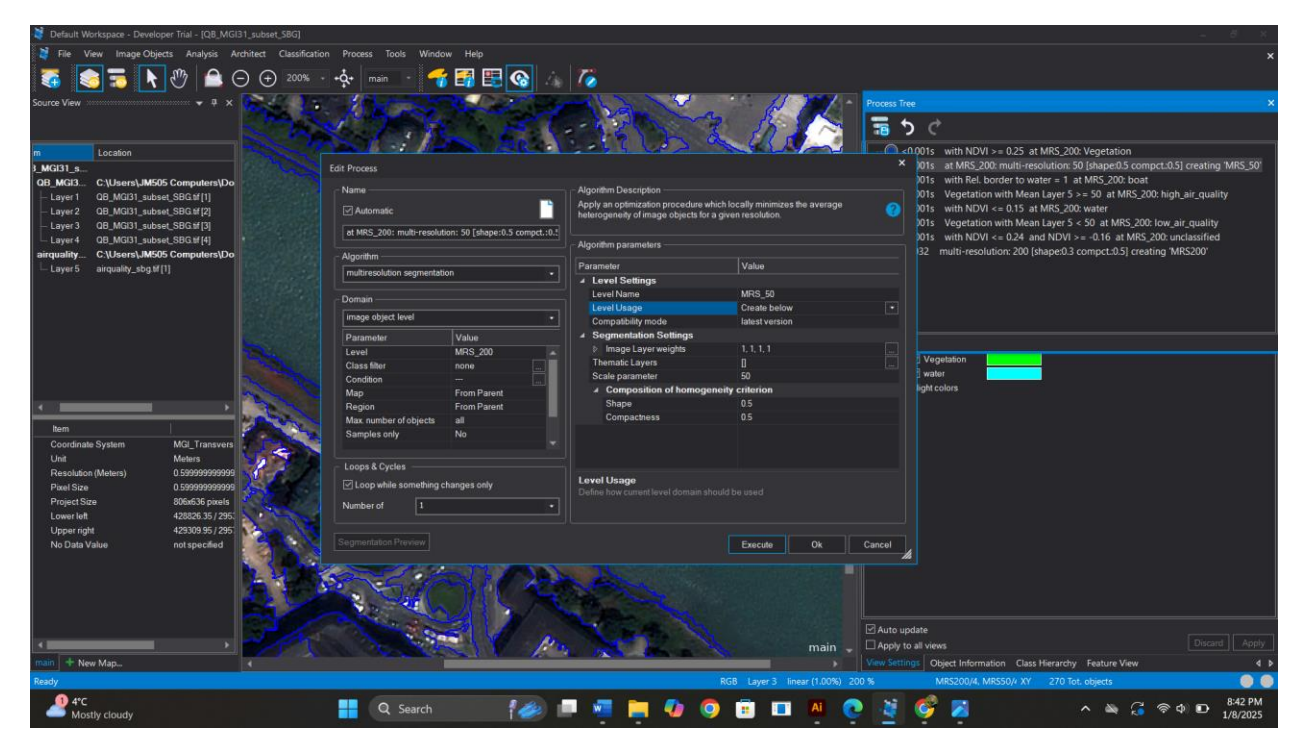

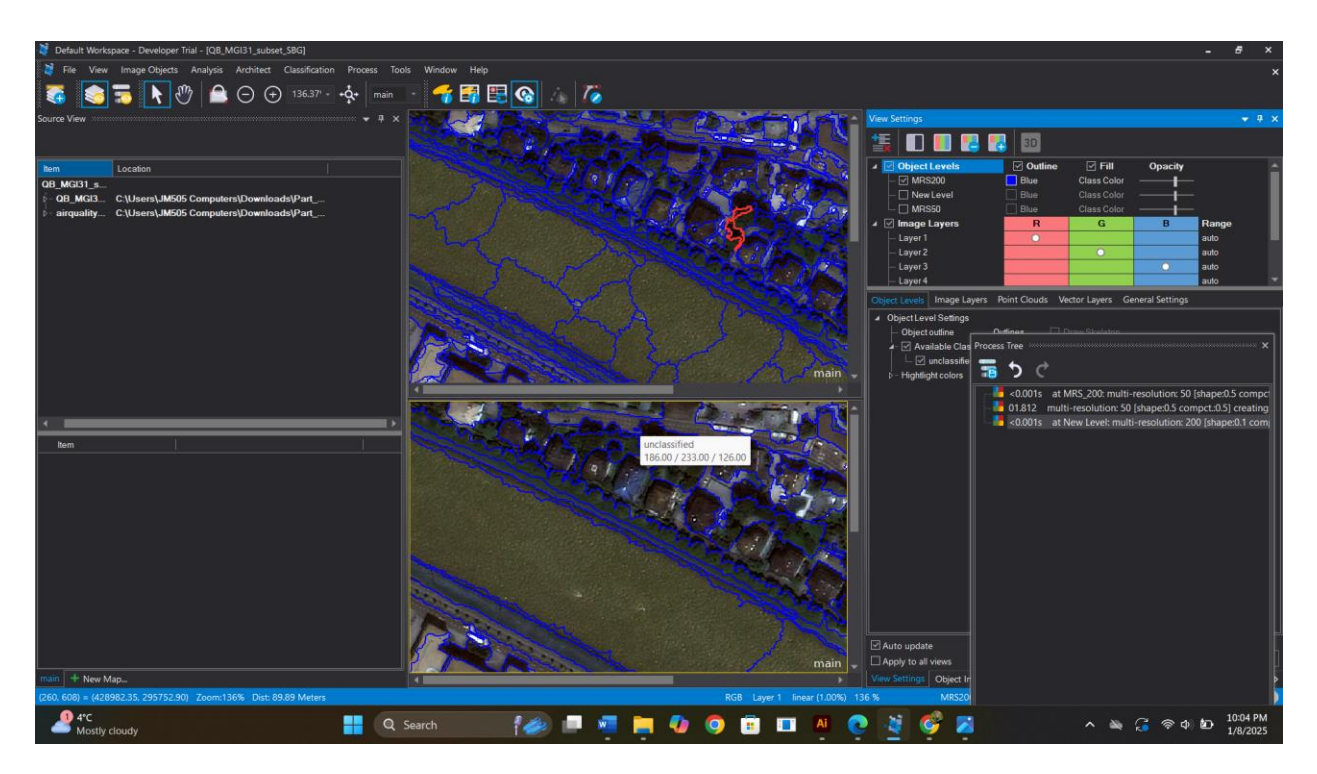

#### Scale Parameter 50

#### Output:

Resulted in smaller segments with more details but in this case it's also segmenting one water body in to smaller segments and leading to over-segmentation. That may not make a sense. It seems it is suitable for detailed features such as building, roads and small vegetation patches.

#### Scale Parameter 200

## Output:

It produced larger segments, it seems that it is better suitable for larger homogenous features such as forest, water bodies as seen in the screenshot. It reduced noise by merging small objects.

## Question 5: What is the meaning of the distance value when you create the feature?

When constructing relationships between objects, the distance value is utilized as a parameter, particularly for the feature "Existence of super-objects."

To determine if a "super-object" such as vegetation or another higher-level object in the hierarchy is seen as being related to the object in question, the distance value establishes a threshold or spatial closeness. In this instance, a distance value of 1 means that the relationship is assessed within a unit's distance from the object.